# 國語教學中心工作許可線上申請說明 Work Permit Online Application Guide for MTC Students

112.05.30 修正

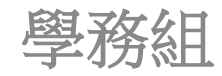

# 大綱 Outline

- 1. 申請資格 Eligibility
- 2. 基本規定 Regulations
- 3. 申請方法 Applying through website
  - ▶ 申請使用者申請帳號 Apply for Account
  - ▶ 工作許可申請 Work permit application
  - ▶ 繳費 Pay processing fee
- 4. 常見問題FAQ

# 申請資格Eligibility

依據「雇主聘僱外國人許可及管理辦法」規定,來臺就讀正式學制之僑生、華裔學生及外國留學生,入學後即可向機關申請,惟來臺學習語言課程之外國留學生,則須修業6個月以上,方可提出申請。

Based on the Regulations on the Permission and Administration of the Employment of Foreign Workers, overseas Chinese students, ethnic Chinese students and foreign students who study in Taiwan's formal education system may submit application to the agency after enrollment. However, those foreign students who study language courses in Taiwan for less than 6 months may not submit application.

# 申請資格Eligibility

申請者必須遵守本中心上課規定,每個月缺課時數不得超過12 小時,每月成績不得低於60分,倘若前一學季其中一項違反規 定,該學季將不准予申請。

Applicants must abide by the class regulations of the MTC. The number of absent hours per month should not exceed 12 hours, and the monthly score should not be lower than 60 points. If one of the regulations violated the regulations in the previous semester, the application will not be allowed in the semester.

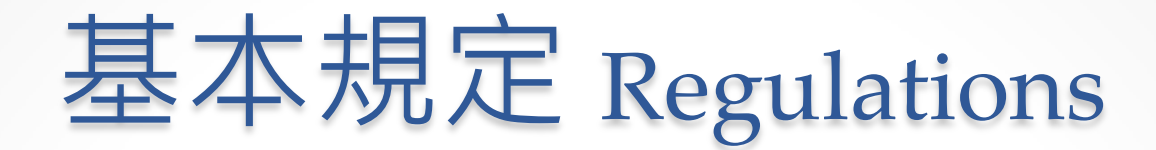

# 罰則 Punishment

未取得工作許可而工作者,可處三萬元以上十五萬元以下罰鍰。 Anyone who works without a work permit will be fined between NT\$30,000 to NT\$150,000.

工作時間規定 Working Time Limit

工作時間每星期最長為 20 小時。 Foreign students' working hours should not exceed 20 hours per week.

# 工作證遺失 work permit lost

上「外國專業人員工作許可申辦網」,申請補發許可。應檢附補發事 由切結書,並繳交審查費100元。

The documents required for the replacement application include an affidavit and application fee of 100 NTD through the work permit online application system

到期作廢 automatically invalid

工作許可證期限屆滿自動作廢,應於期限屆滿前重新提出申請。 Work permit is automatically invalid at the end of expiration date. Student should apply for work permit again on or before the expiration date.

退學無效 leave from school or drop out

因休學或退學者,即使工作許可證仍在有效期限內也將失效。 Even in the permitted duration, the work permit will be invalid due to leave from school or drop out.

# 申請 Applying Notification

# 線上申請 Online application

• 網站 Website : <u>https://ezwp.wda.gov.tw/</u>

# 每學季3個月為限 3 months per semester

- 工作許可證每次申請可以使用三個月,工作許可證到期時需重新申請,請確認已延長居留證後再上線申請。
- Each application for a work permit can be used for 3 months. When the work permit expires, it must be reapplied. Please confirm that the ARC has been extended before applying online.

# 申請狀態 Application status

- 審核時間7個工作天(不含假日) 7 Processing days
- 系統將以電子郵件通知申請狀態,送件後請定時檢視電子信箱
  Application system will send notice to your registered email, please check your email regularly upon receiving confirmation

# 領件方式 pick up

郵寄學校:待學校通知領件
 <u>Delivery to school</u>: wait for MTC' s email notice

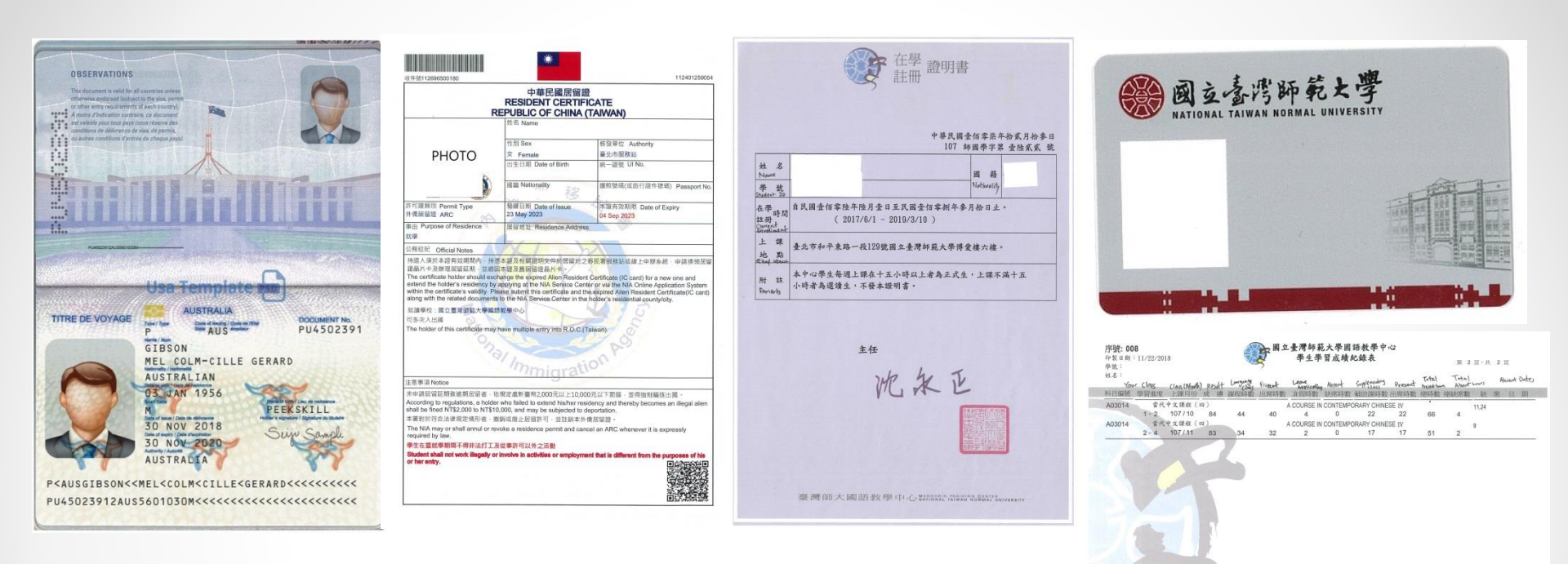

# 應備文件 Required documents (upload)

- 1. 護照 Passport
- 2.學生證 Student card
- 3.居留證 ARC
- 4.在學證明書 Certificate of enrollment
- 5.學生學習成績記錄單 Attendance record
- 6.郵局劃撥收據 Post office payment receipt

# 繳費(郵局或ATM) pay processing fee (at Post office or ATM)

#### 郵局劃撥繳費

#### (戶名:勞動部勞動力發展署聘僱許可收費專戶,帳號:19058848)

- 1) 填寫郵局劃撥單,取得收據
- 2) <u>填寫審查費收據資料</u>

#### ATM繳費

- 1) 選擇ATM繳費,點選送學校審核,取得繳費序號。
- 2) 請於送件當日23:59分前完成繳費。

Pay at the POST Office

- 1) Use a postal remittance form and get a receipt
- 2) Fill in the receipt information on the application form

Pay at ATM

- 1) Select <u>pay at ATM</u> and <u>submit to school and acquire the serial</u> <u>number of payment</u>
- 2) Pay before 23:59 on the same day

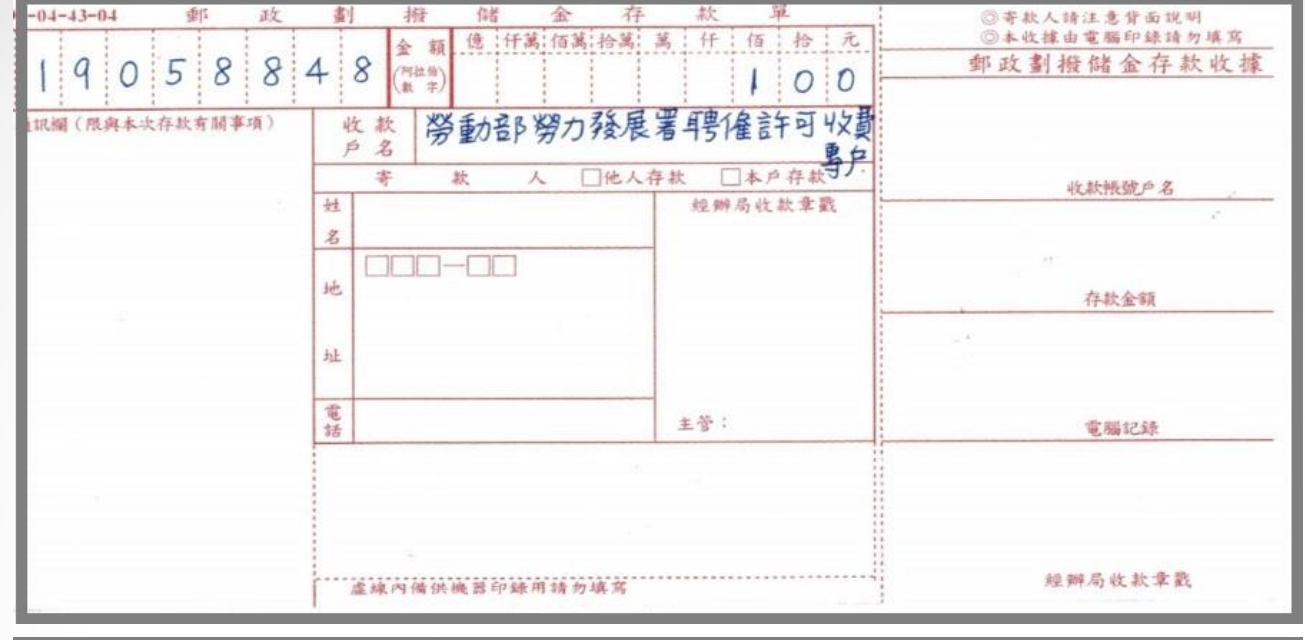

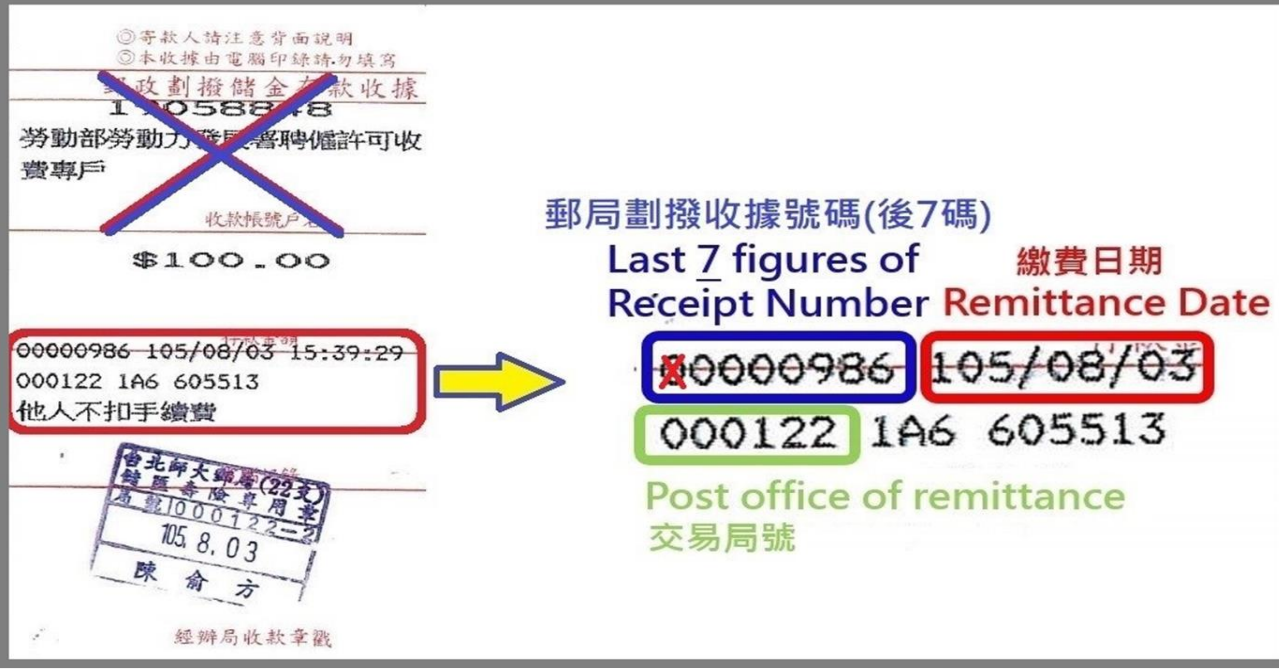

範例——郵政劃撥單及填寫範例 Sample of Postal Remittance

# 申請使用者申請帳號 Apply for Account (First-time User)

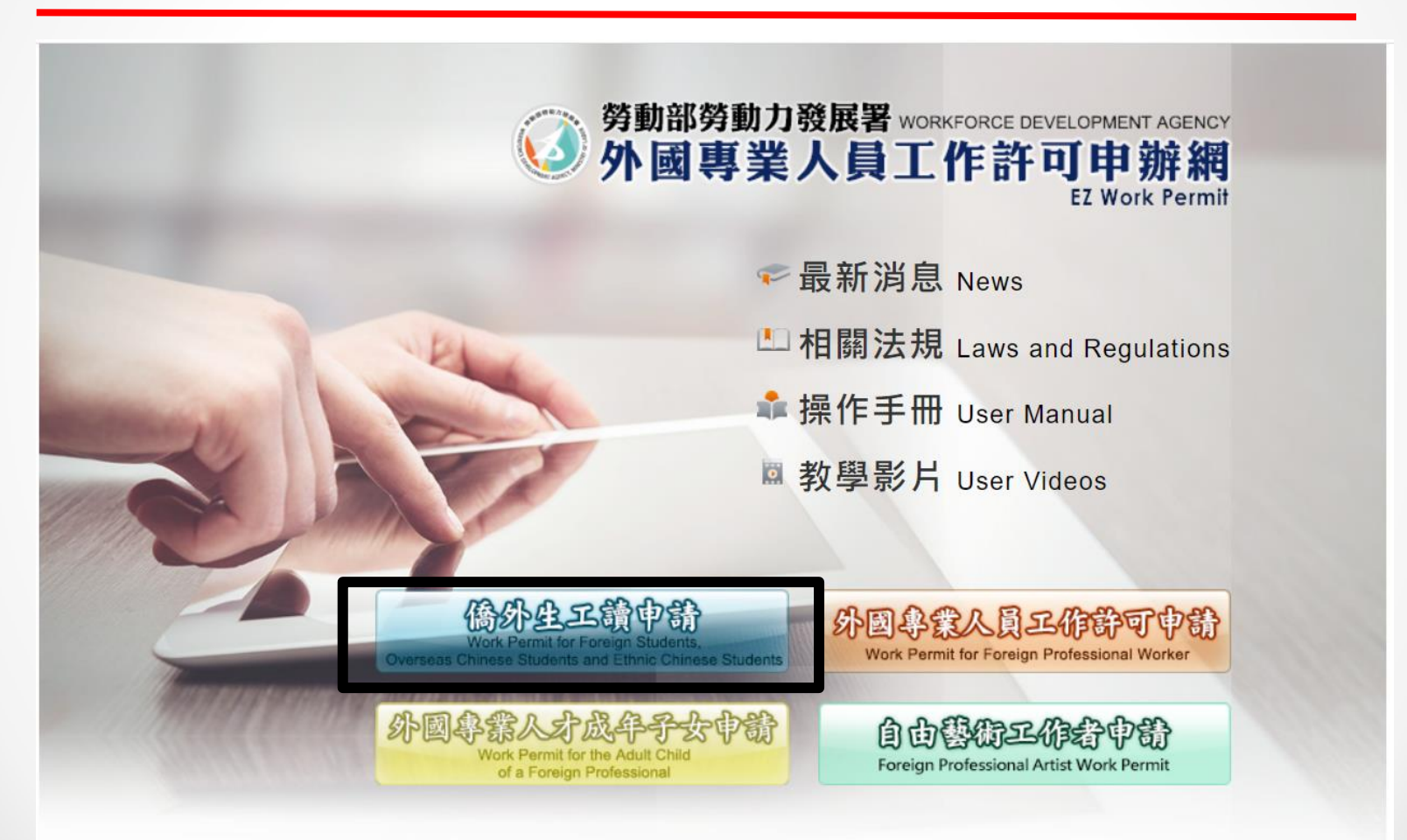

### 已有帳號者,請參閱「工作許可申請」

If you already have an account, please refer to Work Permit application •12

# 點選「申請帳號」 Click Apply for an account

| 學生登入 Student Login                                           |  |  |  |  |  |  |  |  |
|--------------------------------------------------------------|--|--|--|--|--|--|--|--|
| 請輸入帳號 Please enter your account.                             |  |  |  |  |  |  |  |  |
| 帳號:                                                          |  |  |  |  |  |  |  |  |
| Account                                                      |  |  |  |  |  |  |  |  |
| 系統密碼 :                                                       |  |  |  |  |  |  |  |  |
| Password                                                     |  |  |  |  |  |  |  |  |
| □顯示密碼                                                        |  |  |  |  |  |  |  |  |
| 驗證碼:                                                         |  |  |  |  |  |  |  |  |
| Verification                                                 |  |  |  |  |  |  |  |  |
| Code Z3L                                                     |  |  |  |  |  |  |  |  |
| 重新產生驗證碼Refresh Verification Code                             |  |  |  |  |  |  |  |  |
| 登入Sign In 取消Cancel                                           |  |  |  |  |  |  |  |  |
| 申請帳號Apply for an account                                     |  |  |  |  |  |  |  |  |
| 忑記省幅以胜與Forgot Password or Unlock a user account   <br>學生帳號維護 |  |  |  |  |  |  |  |  |
| 从國東業人員工作許可由書Work Dormit for Declarational                    |  |  |  |  |  |  |  |  |
| ア國守木八夏工作町当中萌work rermit for Frolessional<br>Workers          |  |  |  |  |  |  |  |  |
| 自由藝術工作許可由請Foreign Professional Artist Work                   |  |  |  |  |  |  |  |  |
| Permit                                                       |  |  |  |  |  |  |  |  |
| 外國專業人才成年子女工作許可申請॥                                            |  |  |  |  |  |  |  |  |
|                                                              |  |  |  |  |  |  |  |  |

# 閱讀法令聲明,並點選「同意」Read the statement and click Apply

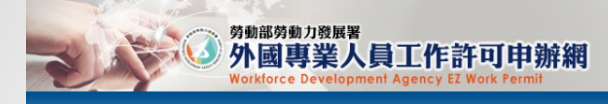

#### ▶ 個人資料保護法及相關法令聲明

割違您使用勞動部勞動力發展臺(以下醫論本臺)「外國專業人員工作許可申辦網」(以下醫論本編站) + 本書為保護你在使用本署编發詩的安全, 並專重您的爆私保護權利, 遵循個人資料保護法及相關法令之要求, 特制定本聲明, 以協助您了解本網結如何蒐集、處理、利用及致力於保護您的網路爆私及個人資料。 Welcome to the "EZ Work Permit Website" of the Workforce Development Agency, Ministry of Labor. The Agency will protect your safety and privacy while you are using the Website. To abide by the Personal Information Protection Act and related regulations, this statement is presented to help you understand how the Website collects, processes, uses, and protects your privacy and personal information.

| 一、適用範圍<br>Scope                                          | 本聲明僅總用於本網站如何處理你使用網站服務時蒐集到的個人識別資料。<br>本聲明不適用於本網站網頁提供真他非本審網站的網路連結,您必須參考該連結網站中的陽私權聲明。<br>The statement only applies to how the website processes your personal identification information while you are using the Website. The statement does not apply to other websites that link to the Website. You must refer to the statement about privacy on such websites.                                                                                                    |
|----------------------------------------------------------|----------------------------------------------------------------------------------------------------|
| 二、資料的蒐集與使用方式<br>How information is collected<br>and used | 當信參與本網站之相關服務時,您所提供之資料,本屬會遵循「個人資料保護法」及相關法令規定,不會將其應用在超出蒐集得定目的以外之用途。<br>您的個人資料採用最格的保護描述,只由超過接種的人員才能達購您的個人資料,相關處理人員嘗查有保密合約如有違反保密義務者,將會受到相關的處分。<br>When you are using related services on the Website, the Agency will follow the "Personal Information Protection Act" to protect information provided by you from being used outside the purpose of collection. Your personal information will be carefully protected, and may only be accessed by authorized personnel. All related personnel have to sign a confidentiality contract. In case of breach of confidentiality contract, related personnel will be punished accordingly. |
| 三、寶訊分享與使用<br>How information is shared and<br>used       | 除了下列状況外,本旗站程不會烙你的個人資料揭露子第三人或使用於蒐集目的以外之其他用途:<br>(一)法律明文規定。<br>(二)配合公務機職執行法定職務必要範貫。<br>(二)為附加止他人權益之重大危當。<br>(三)為附加止他人權益之重大危當。<br>在 Samp for the following conditions, the Website will not disclose your personal information to a third party or outside the purpose of collection:<br>(1) Statutory regulations<br>(2) Scope of statutory dities in accordance with public entities<br>(3) To prevent others' interests from critical harm                                                                                                    |
| 四、自我保護措施<br>Self-protection measures                     | 語云書保管您的密碼及個人資料,不要提供給任何人。在您完成個人化服務之使用後。務必配得登出補號。若您是與他人共享電腦或使用公共電腦,切配要關閉激質器視靈,以防止他人關取您的個人變料、信件或進入所屬單位管理區。<br>Please keep your password and personal information private and do not provide them to anyone. After using personalized services, please make sure that you have logged out of your account. If you share a computer with others or use a public computer, please remember to close your browser windows to prevent others from accessing your personal information, E-mail, or the entity management area.                                                                                                    |
| 五、聲明之修正<br>Amendment to the statement                    | 本聲明構因應需求隨時禮行修正,修正後的條款幣刊登於本網站上,以維羅您測要網站的安全及相關權益。<br>The statement will be amended subject to needs. The amended provisions will be published on the Website to maintain your safety and related interests.                                                                                                    |
| 六、聲明之諮詢<br>Consultation on the statement                 | 若您對本聲明有任何疑問,請E-mal至: wda@wda.gov.tw。<br>If you have any question about the statement, please contact us by E-mail: wda@wda.gov.tw.                                                                                                    |
| 同意 apply 不同                                              | reject                                                                                                    |
| 勞動部勞動力發展                                                 |                                                                                                    |

(▲) 外國專業人員工作許可

# 填入個人資料Fill in the form with personal information

#### 帳號:請以mtc加上學號做為帳號 密碼:請以mtc@學號後五碼做為密碼

| ▶ 學生帳號申請 Ap                                                                                                    | plying for a Student Account                                                                                                    |                                                                                                    |                                                                                                    |                                      |                                                                |
|----------------------------------------------------------------------------------------------------|----------------------------------------------------------------------------------------------------|----------------------------------------------------------------------------------------------------|----------------------------------------------------------------------------------------------------|--------------------------------------|----------------------------------------------------------------|
| 學生帳號申請 Application                                                                                                    | of student account                                                                                                    |                                                                                                    |                                                                                                    |                                      |                                                                |
| *帳號 Account number                                                                                                    | (需包含英文和數字 Containing English letter and number)                                                                                                    |                                                                                                    | mtc00000000                                                                                                    |                                      |                                                                |
| *密碼 Password                                                                                                    | (密碼長度至少8碼,並需符合英數+特殊符號 Password is required to be at lease to be a lease to be at lease to be at lease to b      | ist 8 characters with letters, numbers and special symbols)                                                                                                    | mtc@0000                                                                                                    | *確認密碼 Re-enter password              | mtc@00000 (输入舆密通相同<br>The entering is identical with password) |
| *電子信箱 Email                                                                                                    |                                                                                                    |                                                                                                    | Email address                                                                                                    | _                                    |                                                                |
| 申請人姓名(中文)<br>Name of applicant<br>(Chinese)                                                                                                    | (應與學生證相同 Shall be in accordance with your name on s                                                                                                    | student ID)                                                                                                    | Chinese Name                                                                                                    | *性用 Gender                           | 〇男 Male 〇女 Female                                              |
| *申請人姓名(英文)<br>Name of applicant<br>(English)                                                                                                    |                                                                                                    |                                                                                                    | English name                                                                                                    | *置籍 Nationality                      |                                                                |
| *護照號碼<br>Passport number                                                                                                    | (提示若您更換速機器,請先使用音機跟號碼中簡條號,」<br>passport number here. Upload both of your new and old passports and we will renew your passport numbers                                                                                                    | 並於申請案件時將舊護照及新讀照上傳至護照寶點夾,本都將<br>later on.)                                                                                                    | 於書板持一併更新您的遺稿號碼。)(If you had renewed your passport, please enter your old<br>Passport number                                                                     | *護照號碼有效期限 Validity of passport       | 】 【重元<br>yyyy/MM/dd)                                           |
| *統一證號<br>UI number                                                                                                    | (提示:請依罵當躍填寫统一證號,若它變更過統一證號;<br>商務完屬申請統一證號,Please fill in the UI number according to the ARC. If you have changed your UI rr<br>when reviewing. If you are studying in a language center in Taiwan and do not have an ARC, please apply fo                                                                                                    | 請於申請工作許可時備註新統一證號並上得舊單語混及新層語<br>sumber, please note the new UI number when applying for a work p<br>r the UI number to the National Immigration Agency first.)                                        | 證:本都將於臺技持一供更新您的統一題發:若您是來重就讀語言中心:尚無單智證:請先<br>permit and upload both the old and new ARC. The Ministry of Labor will update your UI number<br>ARC number          | *出生年月日<br>Date of birth              | 【】 【●元<br>yyyy/MM/dd)                                          |
| *就讀學校<br>School attended                                                                                                    | 000004 國立臺灣師範大學 Net 學校查詢 School search (提示若清單中沒有學校資料,翻                                                                                                    | 青先洽學校承辦單位 Please contact the school office responsible it                                                                                                    | f you can't find your school on the list.)                                                                                                    |                                      |                                                                |
| *身分別 Identity                                                                                                    | == 訪選擇 please select ==                                                                                                    | Cellphone number                                                                                                    |                                                                                                    |                                      |                                                                |
| *連絡電話<br>Phone number                                                                                                    |                                                                                                    |                                                                                                    |                                                                                                    |                                      |                                                                |
| 要生選擇「身分別」定義<br>Definitions of different stud<br>・ 爆生: 須行告「傷生<br>The overseas Chinese stu<br>二、離醫學生: 須行告「<br>Ethnic students shall mee<br>1. Degree seeking studen<br>2. Students enrolled in a 1<br>こ、外閣留學生: 須行告<br>Foreign students as set fo | 説明:<br>ist identifies:<br>回園就是天類導酵法」之學生, 包含高中以上學位生、童等師範大學属生先修部學生。<br>udent, as defined in the Regulations Regarding Study and Counseling Assistance for Overseas Chinese Students<br>香港澳門周囲來盡就學好法,規定之學生, 或「就讓桑雅主曾樂就畢她之技術訓練班學生」, 包含來自<br>at one of the following requirements:<br>its from high school or above as stated in the Regulations Governing Study by Hong Kong and Macco Residents<br>technical training class conducted by the OCAC.<br>of 外面學生來意就學好法」之學生, 包含大導時权學位生, 就讓大導時权的說證文中心、交換學生,<br>orth in the regulations of International Students Undertaking Studies in Taiwan, including degree seeking student<br><b>有產生物證碼 Refuest. Verification Cole</b>                                                                                                    | s in Taiwan, refers to those who study for a degree in high school or<br>目意源地區之高中以上攀位生、海書班學士。<br>s in the Republic of China.<br>ts of college university, those who study Chinese at language center | r above and those who enrolled at Division of Preparatory Programs for Overseas Chinese Students in<br>r of college/university in Taiwan and exchange students. | : National Taiwan Normal University. |                                                                |
|                                                                                                    |                                                                                                    |                                                                                                    |                                                                                                    |                                      |                                                                |
|                                                                                                    |                                                                                                    | 確定 Confirm                                                                                                    | n                                                                                                    |                                      |                                                                |
| 勞動部勞動力發<br>外國專業人員<br>中部期                                                                                                    | 第2名 講像使用 Chrome<br>現代 事業新作業販売為 1920*1080 修可得到載佳的双果。<br>中提供 客業新作業 (203955 公式)<br>第30 日本 第31 日本 第31 日本 111 日本 111 日本 111 日本 111 日本 111 日本 111 日本 111 日本 111 日本 111 日本 111 日本 111 日本 111 日本 111 日本 111 日本 111 日本 111 日本 111 日本 111 日本 111 日本 111 日本 111 日本 111 日本 111 日本 111 日本 111 日本 111 日本 111 日本 111 日本 111 日本 111 日本 111 日本 111 日本 111 日本 111 日本 111 日本 111 日本 | 總上条約電話招評時間:這一至還五上午6時30分至12時00分,<br>總上条約客留電子值第:exp@xtagevtx<br>總上条約客留電子值第:exp@xtagevtx<br>總上条約客留電子值第:exp@xtagevtx                                                                                     | 下午13第30分至17勝30分                                                                                                    |                                      |                                                                |

勞動力發展署服務地址: 24219 新北市新莊區中平路439號南德4樓

# 填入個人資料Fill in the form with personal information

#### 就讀學校:0004 國立臺灣師範大學 ※身分別選擇 Identity: 國語教學中心學生:外國留學生-語言中心

Ξ

| *申請人姓名(英文)                                                                                                    |                                                                                                    |           |                                                                                             |                 |                             |         |                  |
|----------------------------------------------------------------------------------------------------|----------------------------------------------------------------------------------------------------|-----------|---------------------------------------------------------------------------------------------|-----------------|-----------------------------|---------|------------------|
| Name of applicant                                                                                                    |                                                                                                    |           |                                                                                             |                 |                             |         |                  |
| (English)                                                                                                    |                                                                                                    | _         |                                                                                             |                 |                             |         | <b>_</b>         |
| *護照號碼                                                                                                    | (提示:若您更换過護照,請先使用舊護照號碼申請嘱號,並於申請案件                                                                                                    |           | -<br>-<br>-<br>-<br>-<br>-<br>-<br>-<br>-<br>-<br>-<br>-<br>-<br>-<br>-<br>-<br>-<br>-<br>- | ool Search      |                             | ×       | bassport,        |
| Passport number                                                                                                    | passport number here. Upload both of your new and old passports and we will renew your passport numbers later on.)                                                                                                    |           |                                                                                             | ioor scarch     |                             |         |                  |
| *統一證號                                                                                                    | (提示:請依周留證填寫統一證號,若您變更過統一證號,請於申請工作<br>向移民黨申請統一證號,Please fill in the UI number according to the ARC. If you have changed your UI number, please                                                                                                    | E         | 學校關鍵字                                                                                       | Keywords        |                             | 查詢 S    | 讀語言□<br>bor will |
| UI number                                                                                                    | when reviewing. If you are studying in a language center in Taiwan and do not have an ARC, please apply for the UI numb                                                                                                    | ы         | 器校伴研 Code                                                                                   | 周校文班 Name       |                             |         |                  |
| *就請學校                                                                                                    | 00004 國立臺灣師範士學 Net 「學校変詞 School search」(進士·美麗中沒有醫療資料,舊牛冷醫校承                                                                                                    |           | 000001                                                                                      | 学校有描 Nation:    | al Chenachi University      | _       |                  |
| School attended                                                                                                    |                                                                                                    |           | 000002                                                                                      | 國立法華大學 Nation:  | al Tsing Hua University     | _       |                  |
| *身分別 Identity                                                                                                    | == 請選擇 please select ==                                                                                                    |           | 000002                                                                                      | 國立肩華大學 Nation:  |                             | _       |                  |
| * : : : : : : : : : : : : : : : : : : :                                                                                                    |                                                                                                    | 2         | 000003                                                                                      |                 | ar Taiwan University        | unite a |                  |
| Phone number                                                                                                    |                                                                                                    |           | 000004                                                                                      |                 | al Chang Kung University    | ISILY   |                  |
|                                                                                                    |                                                                                                    |           | 000005                                                                                      | 國立成功大學 National | al Cheng Kung University    |         |                  |
| 學生選擇「身分別」類                                                                                                    | 定義說明:                                                                                                    |           | 000006                                                                                      | 國立中興大学 Nauona   | ar Criting Hsing University |         |                  |
| Definitions of different                                                                                                    | student identities:                                                                                                    | _         |                                                                                             |                 |                             |         | _                |
| 一、 僑生 : 須符合「                                                                                                    | 僑生回國就學及輔導辦法」之學生,包含高中以上學位生、臺灣師範大學僑生先修部學生。                                                                                                    |           |                                                                                             | ſ               |                             |         |                  |
| The overseas Chinese                                                                                                    | e students, as defined in the Regulations Regarding Study and Counseling Assistance for Overseas Chinese Students in Taiwan, re                                                                                                    | ef.       |                                                                                             |                 | 確定confirm                   | 關閉      | ns for O         |
| 二、平樹学生:須付<br>Reference and and a feet<br>Reference and a feet<br>Reference a | 百,号落溪门庙民水垂筑学期法。規定之学生,或,就镇傍捞土官暖飘举那之坟俩则繰班学生。,已百水日落溪地座之<br>1                                                                                                    | .r        |                                                                                             |                 |                             |         |                  |
| 1 Degree seeking st                                                                                                    | imeet one of the following requirements:<br>Indexts from high school or shows as stated in the Regulations Generating Study by Hong Kong and Macao Residents in the Repub                                                                                                    | lic of Cl | hina                                                                                        |                 |                             |         |                  |
| 2. Students enrolled i                                                                                                    | in a technical training class conducted by the OCAC.                                                                                                    |           |                                                                                             |                 |                             |         |                  |
|                                                                                                    |                                                                                                    |           |                                                                                             |                 |                             |         |                  |
| nooi attended                                                                                                    | · · · · · · · · · · · · · · · · · · · · · _ · _ · · _ · _ = \cdot _ · _ · _ · _ · _ · _ · _ = \cdot _ · _ = \cdot _ = \cdot = \cdot = \cdot = \cdot = \cdot = \cdot = \cdot = \cdot |           |                                                                                             |                 |                             |         |                  |
| 景分別 Identity                                                                                                    | == 請選擇 Dlease select ==                                                                                                    |           | ~                                                                                           |                 |                             |         |                  |
| -<br>= +2 -== ==                                                                                                    | ·····································                                                                                                    |           |                                                                                             |                 |                             |         |                  |
| ene number                                                                                                    | 華裔學生.高中 ethnic Chinese students - High school                                                                                                    |           |                                                                                             |                 |                             |         |                  |
|                                                                                                    | ■華商学生-專科(2年制) etunic Chinese students - 5-year junior colleges                                                                                                    |           |                                                                                             |                 |                             |         |                  |
| 生選擇「身分別」定義說(                                                                                                    | m 華裔學生 -學士 (2年制) ethnic Chinese students - 2-year universities                                                                                                    |           |                                                                                             |                 |                             |         |                  |
| finitions of different studen                                                                                                    | 理商学王-学士(4年制) ethnic Chinese students - 4-year universities<br>#1 華商學牛-碩十 ethnic Chinese students - Master                                                                                                    |           |                                                                                             |                 |                             |         |                  |
| 、 僑生: 須符合「 僑生回                                                                                                    | in 華裔學生-博士 ethnic Chinese students - Doctor                                                                                                    |           |                                                                                             |                 |                             |         |                  |
| The overseas Chinese stude                                                                                                    | # 舉發学生-福生无修辭 ethnic Chinese students - Division of Preparatory Programs for Overseas Chinese Students<br>基務學生-海書研 ethnic Chinese students - Attended overseas youth training courses organized by the Oversea                                                                                                    | as Com    | natriot Affairs Counci                                                                      | school (        |                             |         |                  |
| 、 華裔學生 : 須符合「香                                                                                                    | # 華裔學生-語言中心 ethnic Chinese students - Attended a Mandarin Chinese language center at a university/colle;                                                                                                    | ge<br>ge  | .p                                                                                          |                 |                             |         |                  |
| Ethnic students shall meet o                                                                                                    | mi 華裔學生-其他 ethnic Chinese students - Other                                                                                                    |           |                                                                                             |                 |                             |         |                  |
| 1. Degree seeking students f                                                                                                    | n / hom 留学生:專科(2年前) foreign students - 2-year junior colleges                                                                                                    |           |                                                                                             |                 |                             |         |                  |
| 2. Students enrolled in a tec<br>、小園空間仕・酒姓会「                                                                                                    | <sup>11</sup> 外國留學生.學士(2年制) foreign students - 2-year universities                                                                                                    |           |                                                                                             |                 |                             |         |                  |
| · 元曲田学工,通何中<br>Foreign students as set fr                                                                                                    | 「小型苗字王·字王(4平利) foreign students - 4-year universities                                                                                                    |           |                                                                                             | ize cent        |                             |         |                  |
| - oreign students as set it                                                                                                    | - 外國留學生-博士 foreign students - Doctor                                                                                                    |           |                                                                                             |                 |                             |         |                  |
| 1468                                                                                                    | - 外國留学生・語言中心・ foreign students - Attended a Mandarin Chines language center at a university/college                                                                                                    |           |                                                                                             | <b>T</b>        |                             |         |                  |

# 工作許可申請 Work permit application

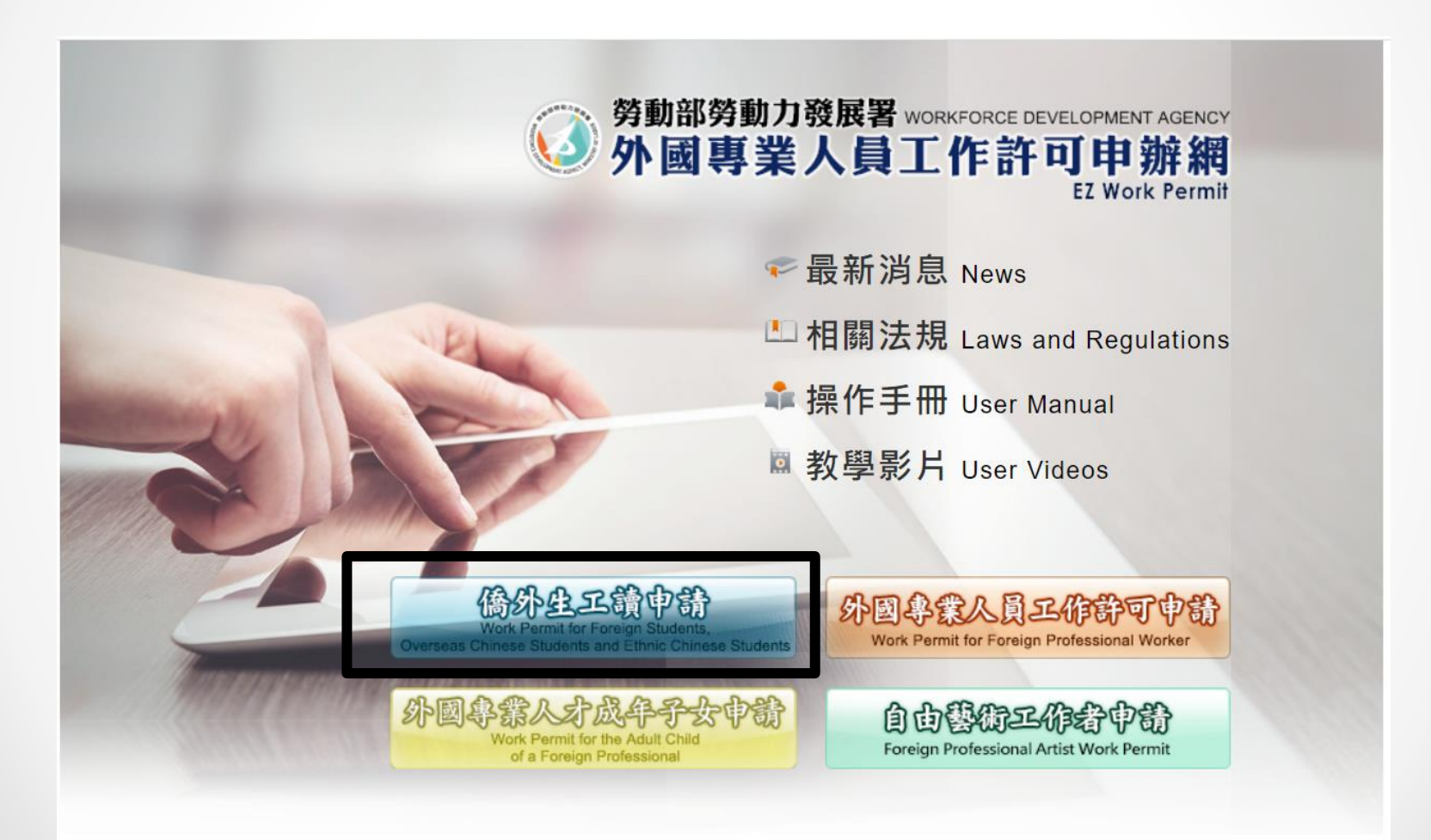

# 登入Login

| 學生登入 Student Login                                           |  |  |  |  |  |  |  |  |
|--------------------------------------------------------------|--|--|--|--|--|--|--|--|
| 請輸入帳號 Please enter your account.                             |  |  |  |  |  |  |  |  |
| 帳號 :                                                         |  |  |  |  |  |  |  |  |
| Account                                                      |  |  |  |  |  |  |  |  |
| 系統密碼 :                                                       |  |  |  |  |  |  |  |  |
| Password                                                     |  |  |  |  |  |  |  |  |
|                                                              |  |  |  |  |  |  |  |  |
| 驗證碼:                                                         |  |  |  |  |  |  |  |  |
| Verification 7257                                            |  |  |  |  |  |  |  |  |
| Code Code                                                    |  |  |  |  |  |  |  |  |
| 重新產生驗證碼Refresh Verification Code                             |  |  |  |  |  |  |  |  |
| 登入Sign In 取消Cancel                                           |  |  |  |  |  |  |  |  |
| 申請帳號Apply for an account                                     |  |  |  |  |  |  |  |  |
| 忘記密碼或解鎖Forgot Password or Unlock a user account   <br>學生帳號維護 |  |  |  |  |  |  |  |  |
| 外國專業人員工作許可申請Work Permit for Professional<br>Workers          |  |  |  |  |  |  |  |  |
| 自由藝術工作許可申請Foreign Professional Artist Work<br>Permit         |  |  |  |  |  |  |  |  |
| 外國專業人才成年子女工作許可申請॥                                            |  |  |  |  |  |  |  |  |

 選擇「案件新增及管理」下方「260\_學生案件管理」 Select <u>New application and Management</u> and <u>260\_Student</u> <u>Application Management</u>

| 勞動部勞動力發展署<br>外國專業人員<br>Workforce Development       | 建檔人 Built by:<br><b>工作</b>                            |
|----------------------------------------------------|-------------------------------------------------------|
| 公告Announcement 基本資料維護Basic Information Maintenance | 案件新增及管理NewApplication and Management 相關連結RelatedLinks |
|                                                    | ≥ 260 學生案件管理 260 Student Application Management       |
| ≥ 公告 Announcement > 005_最新訊息Latest News            | ▶ 261_行動裝置檢視專區                                        |
| 最新訊息 latest news                                   |                                                       |

#### 點選「新增申請案件」 Click <u>Add application</u>

公告Announcement 基本資料維護Basic Information Maintenance 案件新增及管理NewApplication and Management 相關連結RelatedLinks

▶ 案件管理 Application Management > 260\_學生案件管理 Student Application Management

高中及大學應屆畢業生(含延畢生)許可期限至同年6月30日止。

但有下列情事之一,得延長許可期限至9月30日:

(1) 應屆畢業生或延畢生有暑修或延畢之需要,由學校或(系)所出具相關證明。

(2) 僑外生若考取大學或研究所,加附由錄取學校出具該生已完成報到手續之證明文件。

The validity of permit for new graduate of high school and university (graduate with postpone graduation included) is 30 June at the year.

However, it can be extended to 30 September for one of the following events:

(1) New graduate or graduate with postpone graduation requires summer courses or postpone graduation with relevant certificate issued by the school, department or institute.

(2) Those overseas Chinese, ethnic Chinese and foreign students who were admitted to graduate school shall attach certificate relevant to registration by the school.

| 請注意!撤回申請係指放棄本次申請案,撤回申請後審查費不予退還,如欲再次申請,須重新繳交審查費。若您想修改申請資料或重新上傳文件,請聯絡案件承辦人將案件退回,勿使用本功能。 |                                                                                                    |     |          |             |              |                       |             |      |  |  |
|---------------------------------------------------------------------------------------|----------------------------------------------------------------------------------------------------|-----|----------|-------------|--------------|-----------------------|-------------|------|--|--|
| Attention! Cancellation of the                                                        | tention! Cancellation of the application refers to the abandonment of this application. The examination fee will not be refunded after the application is cancelled, and you must pay the examination fee once more If you w |     |          |             |              |                       |             |      |  |  |
| Supposing you want to mod                                                             | apposing you want to modify the application information on re-upload the file, please contact the case undertaker to return the case. Do not use this function.                                                              |     |          |             |              |                       |             |      |  |  |
| 案件申請列表 list of applicat                                                               | 件申請列表 list of application 新增申請案件 add application 新增資料變更申請案 紙本申請案線上補件作業                                                                                                    |     |          |             |              |                       |             |      |  |  |
| 安件它能                                                                                  | 功能演结                                                                                                    | 版文で | ·<br>☆ 雅 | 勞動部版文日期 The | 苗立姓名 English | 由违值日 application type | 公立領取方式 Wave | 由諸野能 |  |  |

# 閱讀聲明,並點選「同意」Read the statement and click Agree

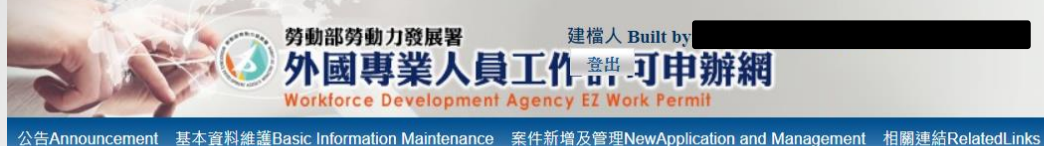

▶ 案件管理 Application Management > 260\_學生案件管理 Student Application Management

#### 約定同意收受電子公文

#### Agreement on Electronic Service

本部依電子簽章法規定,於取得您「同意」後,就您於本申辦網所辦理之工作許可申請案件,經本部核准後,將以電子公文方式送達許可函,並自發文日起以電子郵件通知您領取電子公文,您得於發文日起8個日曆天內自行至本申辦網領取電子公文,並 以本申辦網所記錄您登入系統後按下「領取電子公文」按鈕之系統時間為電子公文之送達時間,並自次日起算法定期間,惟不予核發工作許可時,仍將以紙本公文寄發;逾期未領件者,系統將關閉「領取電子公文」功能,本部逕改以紙本公文寄發許可 函。

如您「不同意」以電子公文方式送達許可函,則您於本申辦網所辦理之工作許可申請案件,經本部核准後,將以郵寄方式寄發紙本公文許可函。

According to Electronic Signatures Act, through online application, the work permit issued will be sent in electronic official document with your consent. An email will be sent when the permit is issued to inform you to collect the permit, and you have to collect the permit online within eight days. The time of the electronic service shall be deemed as the time recorded by system when you log in the system and click "download the official document". The statutory period therefor shall begin to run from the date following the day on which such electronic documents are downloaded. Nevertheless, in the case where the application is rejected, the official document will be sent by post, and if you fail to download the electronic documents within eight days, the Ministry will take down the electronic documents and deliver the official documents in hard copy by registered mail.

If you do not agree to the electronic service, the work permit will then be sent in hard copy by registered mail.

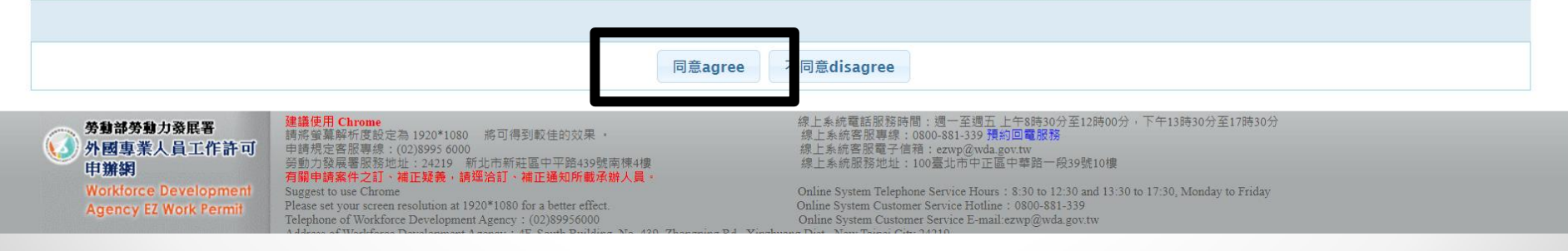

### 確認個人基本資料 Confirm Personal information

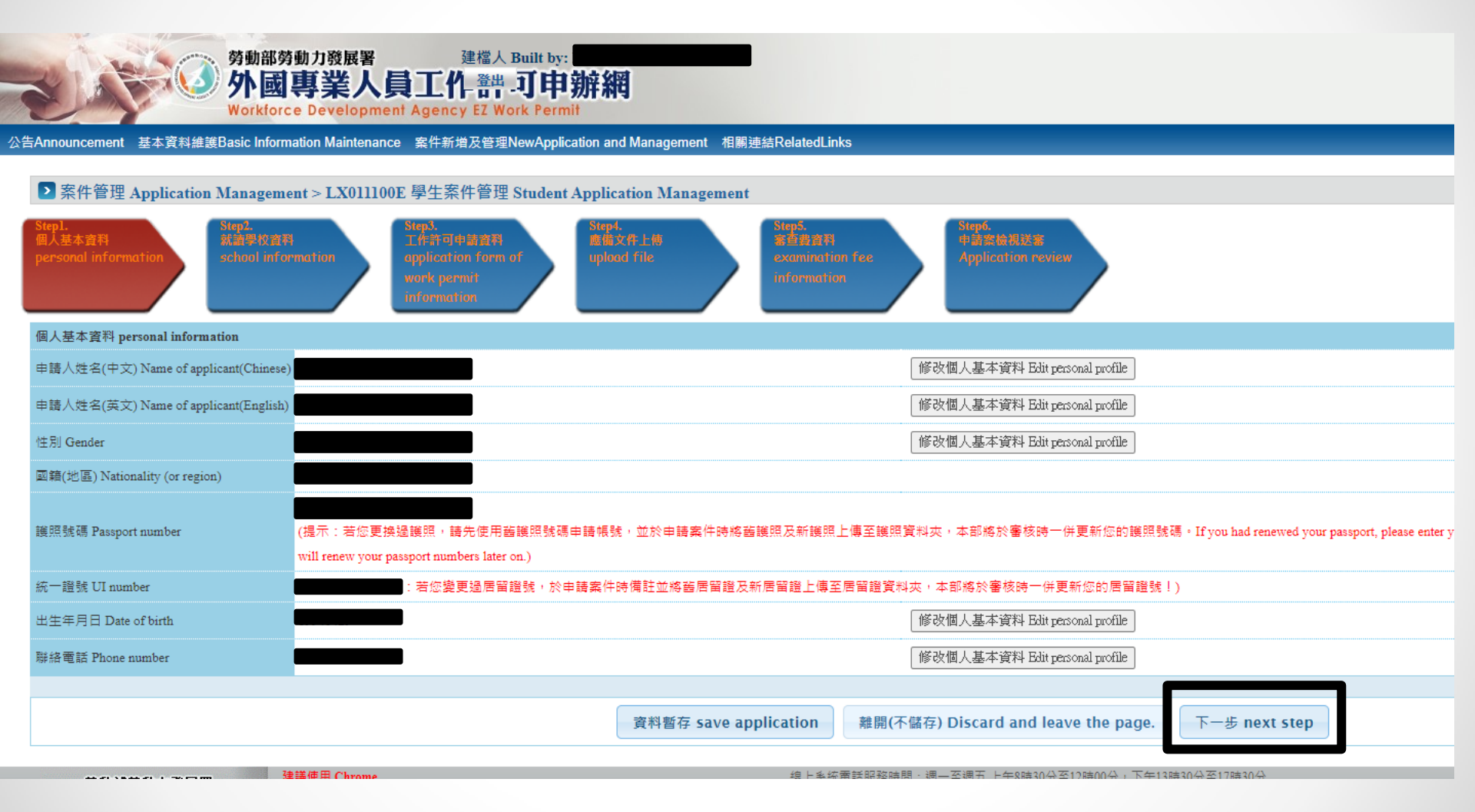

確認個人基本資料 Confirm Personal information

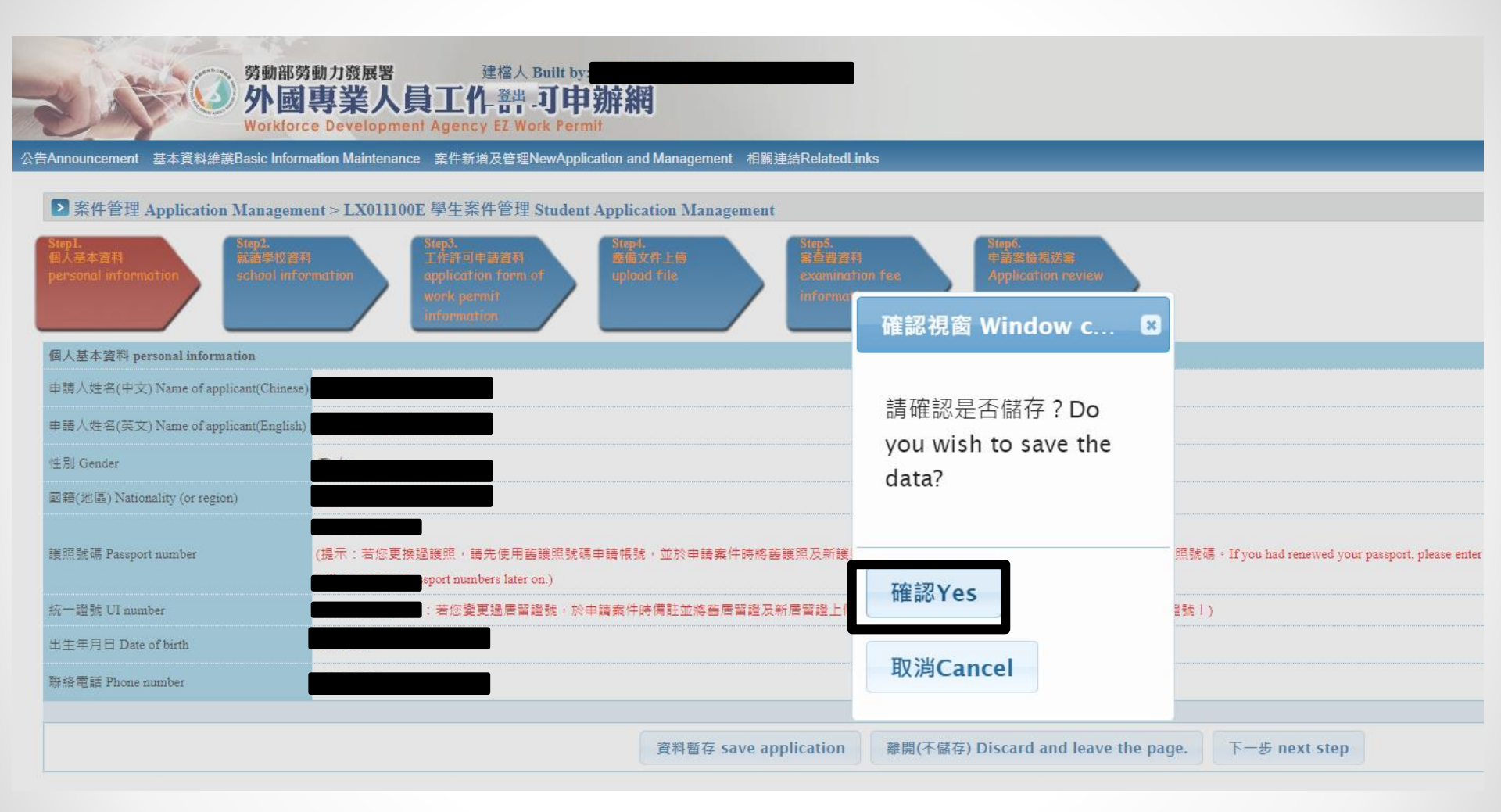

# 學校基本資料 School information

|                                             | 勞動部勞動力發展署<br>建檔人 Built by<br><b>外國專業人員工作 普一可申</b><br>Norkforce Development Agency EZ Work Perm | <b>辦網</b>                                                                                   |                                                                |  |  |  |  |
|---------------------------------------------|------------------------------------------------------------------------------------------------|---------------------------------------------------------------------------------------------|----------------------------------------------------------------|--|--|--|--|
| 公告Announcement 基本資料維護Ba                     | sic Information Maintenance 案件新增及管理NewApplic                                                   | ation and Management 相關連結RelatedLinks                                                       |                                                                |  |  |  |  |
| ▶ 案件管理 Application Mage                     | anagement > LX011200E 學生案件管理 Student                                                           | Application Management                                                                      |                                                                |  |  |  |  |
| Stepi.<br>個人基本資料<br>personal information sc | ep2.<br>清學校資科<br>hool information<br>work permit<br>information                                | Step4.<br>图第文作上的<br>upload file           Step5.<br>第音曲者和<br>examination fee<br>information | pf.<br>And Nix #<br>plication review                           |  |  |  |  |
| 學校就讀資料 school information                   |                                                                                                | * 日夜別:日間部                                                                                   |                                                                |  |  |  |  |
| 「*」標記者為必須填寫的欄位 ma                           | rk must not be empty                                                                           | * 系別:請輸入"國語教學中心"                                                                            |                                                                |  |  |  |  |
| 就讀學校 School attended                        | 國立臺灣師範大學 National Taiwan Normal University                                                     | $\wedge$                                                                                    | 秋季班,冬季班請選"上學期"                                                 |  |  |  |  |
| *日夜別 Day/Night                              | 日間部 Day School 🗸                                                                               |                                                                                             | 春季班,夏季班請選"下學期"                                                 |  |  |  |  |
| *彖別 Faculty                                 | 國語數學中心                                                                                         |                                                                                             | 1                                                              |  |  |  |  |
| 身分別 identity                                | 外國留學生-語言中心 foreign students - Attended a Man                                                   | darin Chinese language center at a university/college                                       |                                                                |  |  |  |  |
| *年級 year                                    | 「語文中心 Mandarin Chinese language center at a university/colle<br>預定修業年限欄位填寫說明:請依您所就讀象所學制詳實      | ge 1 年級 yes 下學期 Second<br>填列本欄位,例如學士4年制者,本欄位請填寫4,特殊學制如醫學条6                                  | d semester ✔ 預定修業年限 expected study year 1 年 year               |  |  |  |  |
|                                             | 。<br>····································                                                      |                                                                                             |                                                                |  |  |  |  |
|                                             | Attention! The filling of this field will affect the approval of                               | f the permit period. Please fill it in truthfully.                                          |                                                                |  |  |  |  |
| *學校校區所在地址School Address                     | 106 [臺北市 ~] [大安區                                                                               | ▲ 1和平東路一段162號博愛樓709室                                                                        |                                                                |  |  |  |  |
|                                             | Ŀ                                                                                              | ─步 previous 承件暫存 save application 編開(<br>地址請填加"博愛樓 7 0                                      | 下脉伊) Discard and leave the page. $\nabla - \pm$ next stop 9 室" |  |  |  |  |

# 申請期間 apply period

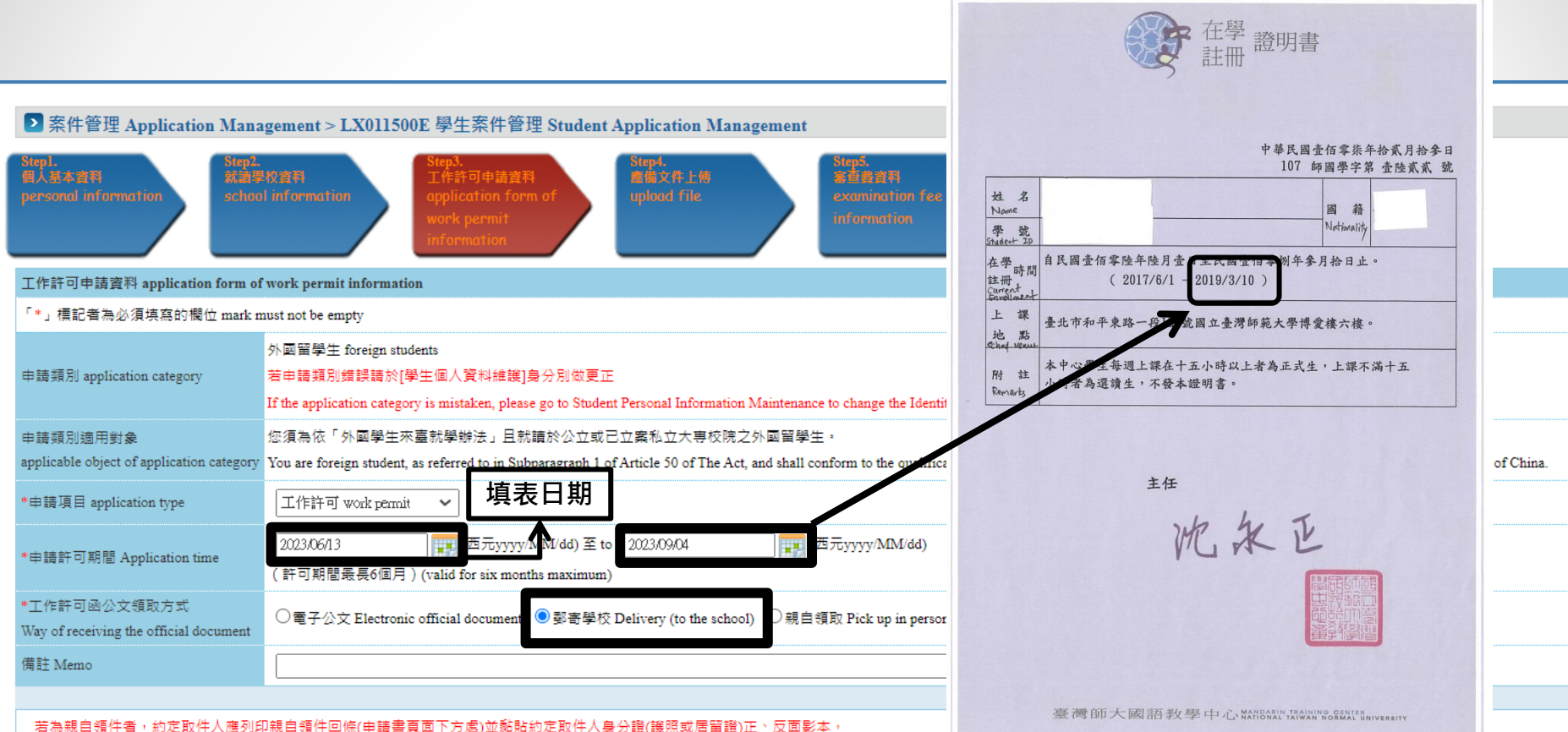

若為親自領件者,約定取件人應列印親自領件回條(申請書頁面下方處)並黏貼約定取件人身分證(護照或層留證)正、反面影本, 於系統指定日期內至本部領件櫃台 (臺北市中正區中華路一段39號10樓)取件。倘於指定期限內未親自領取者,本部將以掛號寄出。

To those who intend to collect the document in person, the designated pick-up person shall pick up the document at the Ministry's pick-up desk

(10F., No.39, Sec. 1, Zhonghua Rd., Zhongzheng Dist., Taipei City) with the pick-up receipt printed out from the online application system (at the bottom of application webpage)

and attached with photocopies of the front and back sides of the pick-up person's identification card (or passport or resident card). The pick-up procedure shall be completed

within the date designated by the system or the document will be sent by registered mail."

上一步 previous

案件暫存 save application 離開

離開(不儲存) Discard and leave the page.

下一步 next step

修

## 上傳應備文件 Upload documents (must PDF file)

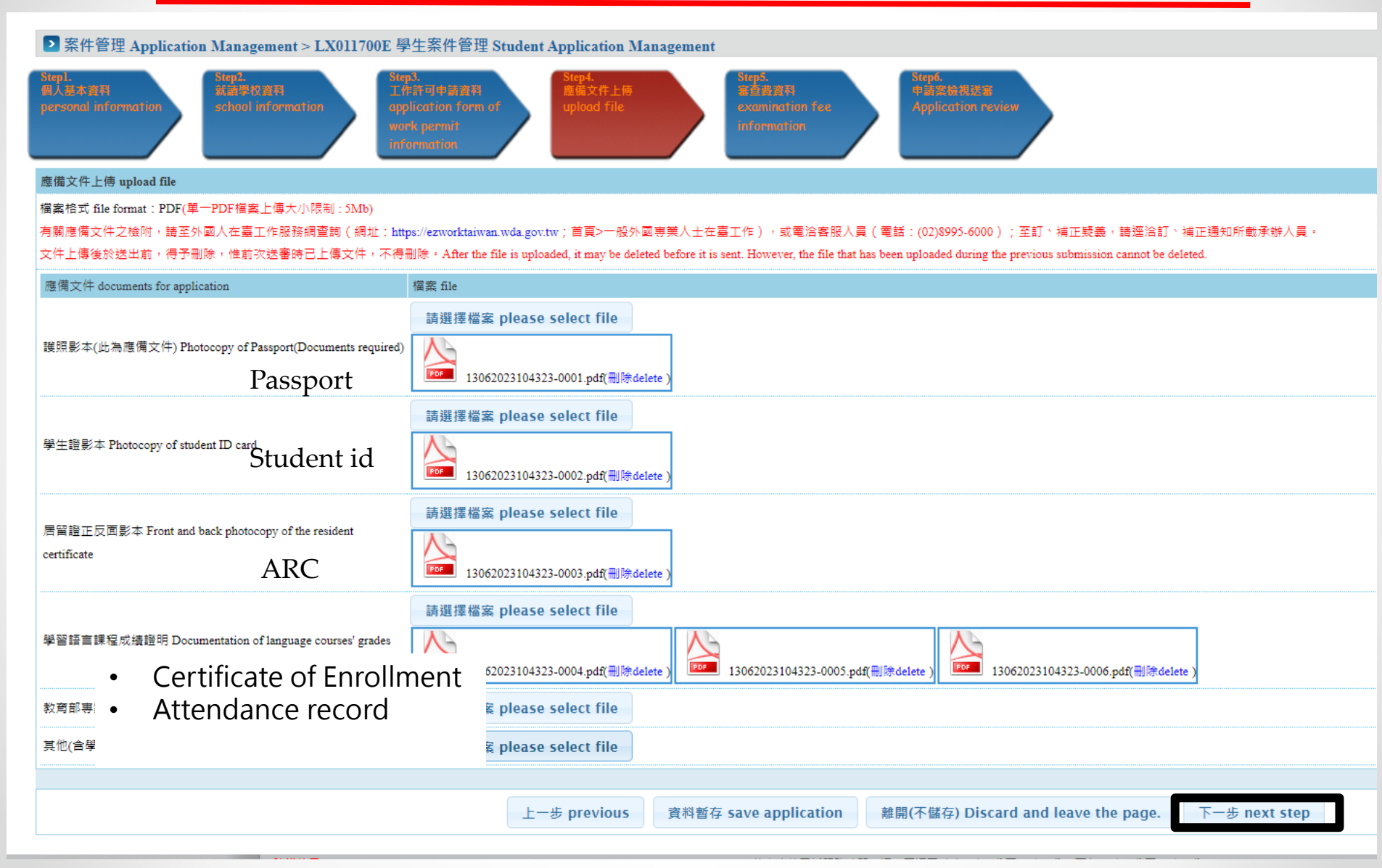

### 繳費資訊 Payment information

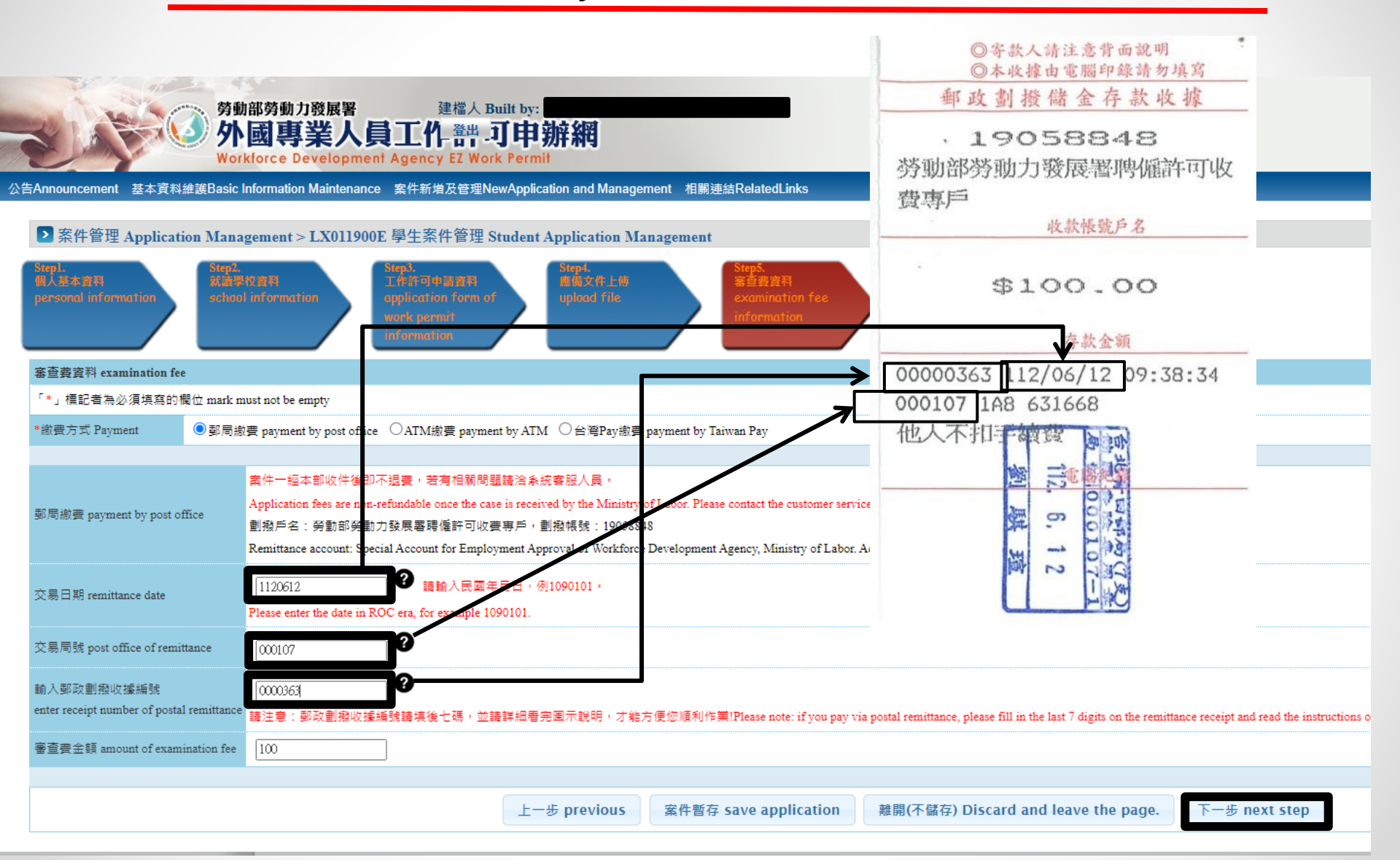

# 送出申請 submit application

| 工作許可申請資料 application form of work permit information          |                                                                                                    |
|---------------------------------------------------------------|----------------------------------------------------------------------------------------------------|
| 申請類別 application category                                     | 外國留學生 foreign students                                                                                                    |
| 申請項目 application type                                         | 工作許可 work permit                                                                                                    |
| 申請許可期間 Application time                                       | 2023/06/13 至 to 2023/09/04                                                                                                    |
| 工作許可函公文領取方式<br>Way of receiving the official document         | 鄄寄學校 Delivery (to the school)                                                                                                    |
| 備註 Memo                                                       |                                                                                                    |
| 審查費資料 examination fee                                         |                                                                                                    |
| 繳費方式 Payment                                                  | 郵局繳費 payment by post office                                                                                                    |
| 交易日期 remittance date                                          | 1120612                                                                                                    |
| 交易局號 post office of remittance                                | 000107                                                                                                    |
| 鄄政劃撥收據編號<br>receipt number of postal remittance               | 0000363                                                                                                    |
| 審查費金額 amount of examination fee                               | 100                                                                                                    |
| 對帳結果                                                          | 已入帳                                                                                                    |
| 那目的書 perment by post office                                   | 撤費後經系統對帳成功才能成功送出申請案。(系統將於撤費後隔日中午對帳)                                                                                                    |
| Sold with bayment of host onice                               | Postal remittance: application will be sent out if the system reconciles successfully (system will reconcile on the next day after remittance). |
| 應備文件 documents for application                                |                                                                                                    |
| 護照影本(此為應備文件) Photocopy of Passport(Documents required)        | 己上傳Uploaded                                                                                                    |
| 學生證影本 Photocopy of student ID card                            | 己上傳Uploaded                                                                                                    |
| 居留證正反面影本 Front and back photocopy of the resident certificate | e 己上傳 Uploaded                                                                                                    |
| 學習語言課程成績證明 Documentation of language courses' grades          | 已上傳 Uploaded                                                                                                    |
| 教育部專案核准證明 Ratified certification of Ministry of Education     | A.                                                                                                    |
| 其他(含學校要求文件) Others (including school required documents)      | A.                                                                                                    |
|                                                               |                                                                                                    |
|                                                               | 上一步 previous 離開 Leave 下一步-送學校審核 next step to submit to school for examination                                                                   |

# 常見問題 FAQ

# 被學校退回 Return by school

若被學校退回,請登入網站查看退件理由 Please log-in website and check for return reasons

## 補件 Correction

若案件需要補正,請登入網站,點選補件連結進行補正。 Please log-in website, find the application and click 補件 hyperlink to make correction

| ▶ 案件管理 Application Management > 260_學生案件管理 Student Application Management |      |      |      |              |                       |              |            |  |  |
|---------------------------------------------------------------------------|------|------|------|--------------|-----------------------|--------------|------------|--|--|
| 案件申請列表 list of application 新增申請案件 add application                         |      |      |      |              |                       |              |            |  |  |
| 案件序號                                                                      | 功能連結 | 收文文號 | 申請日期 | 英文姓名 English | 申請項目 application type | 申請狀態         | 案件狀態       |  |  |
|                                                                           | 補件   | 0107 |      |              | 工作許可 work permit      | 補正correction | 新增(Create) |  |  |

## 換新護照後無法申請帳號? Why I can't apply for user account with my new passport?

在申請使用者帳號時,必須先用舊護照申請帳號,並將新舊護照資料 上傳至申請網站。勞動部將於審核時一併更新。

Please apply for the account with your old passport number first, then upload both old and new passports to website, MOL will change the passport number for the user later.

該如何修改個人資料內的護照號碼? How to change my passport number in personal information?

更換護照後,請於申請書備註欄位說明並上傳新護照檔案,勞動部將

於審核時一併更新。

Please leave details in remark column in application form and upload new passport photo page, MOL will change the passport number for the user later.

申請帳號後,該如何更新個人資料?

How do I change my personal information, such as phone number, email address, etc..?

登入系統,進入「基本資料維護」頁面,進行資料修改。僅可更改一般個人資料,護照號碼需由勞動部更正。 Please log in the system, select "基本資料維護" and change it. However, passport number can only change by MOL.

• 30